# Initiating / Resolving Problem Tickets Table of Contents

### Chapter 3 – Initiating / Resolving Problem Tickets

| Process Flow                                     | 3-2  |
|--------------------------------------------------|------|
| Process Description                              | 3-3  |
| Create New Problem Ticket                        | 3-3  |
| Assign Problem Ticket                            | 3-3  |
| Transfer Problem Ticket                          | 3-3  |
| Notify Assignee of Problem Ticket                | 3-3  |
| Check for Related Problems                       | 3-3  |
| Try To Fix The Problem                           | 3-3  |
| Update Ticket Status                             | 3-4  |
| Escalate Problem Ticket to 2 <sup>nd</sup> Level | 3-4  |
| Using Service Center                             | 3-5  |
| Create New Problem Ticket                        | 3-5  |
| Assign Problem Ticket                            |      |
| Notify Assignee of Problem Ticket                |      |
| Transferring Problem Tickets                     | 3-15 |
| Check for Related Problems                       |      |
| Try To Fix The Problem                           | 3-22 |
| Update Ticket Status                             | 3-23 |
| Escalate Problem Ticket to 2 <sup>nd</sup> Level | 3-25 |

# Initiating / Resolving Problem Tickets

### **Process Flow**

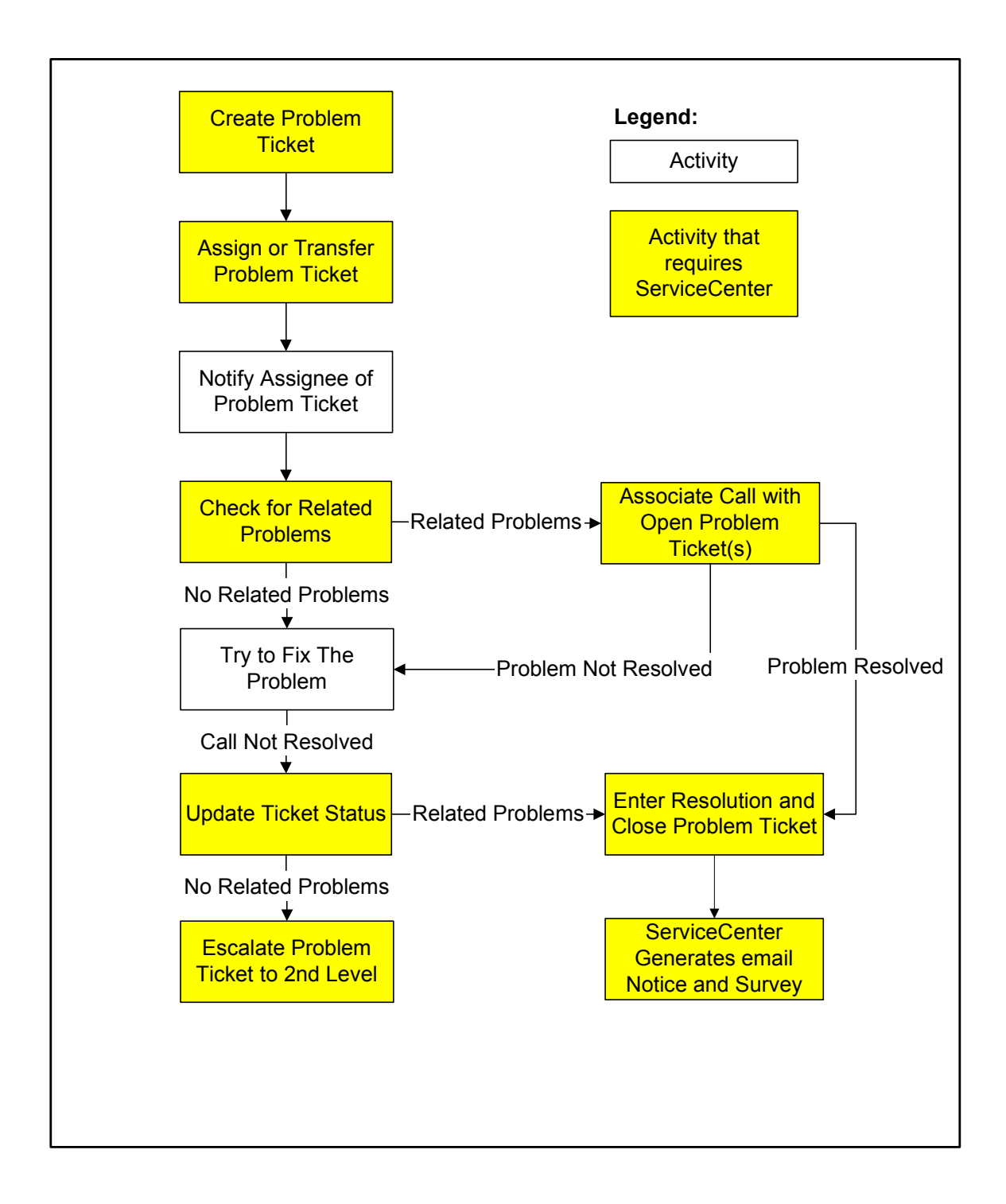

# Initiating / Resolving Problem Tickets Process Description

### **Create New Problem Ticket**

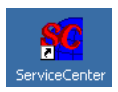

- 1 Click Create Problem Ticket button
- **2** Enter problem category
- 3 ServiceCenter will add Call Ticket information

### **Assign Problem Ticket**

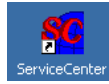

- **1** Select primary assignee
- 2 Enter secondary assignment group (if appropriate)
- **3** Enter secondary assignee (if appropriate)

### **Transfering Problem Ticket**

- **1** Select new primary assignee (if appropriate)
- 2 Enter secondary assignment group (if appropriate)
- **3** Enter secondary assignee (if appropriate)

### **Notify Assignee of Problem Ticket**

- **1** Notify Assignee of Problem Ticket
- **2** Assignee accepts Problem Ticket
- **3** Transferring Problem Tickets

### **Check for Related Problems**

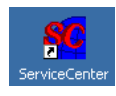

- 1 Look for existing call or related problem
- 2 Update Problem Ticket with related information
- **3** If related problem exists, associate with problem

### **Try To Fix The Problem**

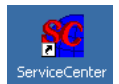

- **1** Assignee works on the problem
- 2 Assignee updates **Problem Ticket** status

### **Update Ticket Status**

### **Problem Solved**

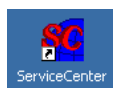

- 1 Update and close the **Problem Ticket**
- **2** Advise the caller

### **Problem Not Solved**

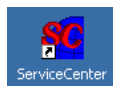

**1** Escalate to **2<sup>nd</sup> Level Support**.

### **Escalate Problem Ticket to 2<sup>nd</sup> Level**

- 1 Call the **Dispatch Center** and have them open a **SAP ticket**.
- 2 Provide Dispatch Center with Problem Ticket information.
- 3 Update Problem Ticket with SAP ticket information
- 4 Advise the caller that the problem has been escalated

| Create<br>New     | Directly from Open Call Ticket                                                                                                  |  |  |  |  |  |
|-------------------|----------------------------------------------------------------------------------------------------|--|--|--|--|--|
| Problem<br>Tickot | 1 Call Taker                                                                                                    |  |  |  |  |  |
| IICKEL            | Click on the <b>Create Problem</b> button from the open <i>Call Ticket</i> window to immediately open a <b>Problem Ticket</b> . |  |  |  |  |  |

#### **Call Ticket window**

206 ?MQ 9

ServiceCenter

|     | -   | _   |   |
|-----|-----|-----|---|
|     | 67  |     |   |
|     | 65  | 2   |   |
| - 6 | чт. |     |   |
|     | ÷., | . N |   |
|     | (   | 8   | 8 |

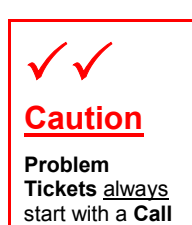

Ticket.

| 🗶 Cancel        | 💝 Undo           | 🐀 Qopen            | 💓 Close        | 👩 Find          | 💽 Fill   | 💭 Clone    | •                              |
|-----------------|------------------|--------------------|----------------|-----------------|----------|------------|--------------------------------|
|                 | all ID:          |                    |                |                 |          | Status:    | Open - Idle 🛛 👿                |
| U 🧼 U           | ser ID:          | HID                |                |                 |          | Priority:  | 1 - Priority One 🛛 📕           |
| Crosto R        | eported By:      | JAMES              | D              | ORMAN           |          | Owner:     | Water Helpdesk User 🔛          |
| Problem P       | hone / Ext.:     | 858-503-7271       |                |                 |          | Helpdesk:  | WATER 🗾                        |
| н               | ome Location:    |                    |                |                 |          | Notify By: | EMAIL                          |
| C               | urrent Location: | CALLE FORTUN       | IADA           |                 |          |            |                                |
| В               | ldg-Floor/ Room: | MAIN BLDG          |                |                 |          |            |                                |
| A               | sset ID:         | 31040              |                |                 |          |            |                                |
| er (            | Actions   Repo   | rted By Info 🗍 A   | sset ID Info   |                 |          |            |                                |
|                 | Description:     |                    | Standa         | rd Cause / Reso | olution: |            |                                |
| Show<br>Related | Runs too slow    | since Visio 2002   | was installed. |                 |          | -          |                                |
|                 | jtest t          | icket for screen g | (rabs)         |                 |          |            |                                |
|                 |                  |                    |                |                 |          |            |                                |
|                 |                  |                    |                |                 |          | <u> </u>   |                                |
|                 | Call Resolution: |                    |                |                 |          |            |                                |
|                 |                  |                    |                |                 |          | -          |                                |
|                 |                  |                    |                |                 |          | _          |                                |
| Add/E dit       |                  |                    |                |                 |          | -1         |                                |
| Contact         | I                |                    |                |                 |          |            |                                |
| Deedu           |                  |                    |                |                 |          |            | linest les insuisters ( 101    |
| неаду           |                  |                    |                |                 |          |            | Insert   cc.incquick.wwf.g [P] |

<u>- 🗆 ×</u>

#### **2** Call Taker

Clicking on the *Create Problem Ticket* button will bring up the *PROBLEM MANAGEMENT – CATEGORIES* window.

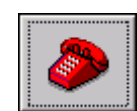

### **Problem Ticket Categories Selection window**

| ServiceCenter - PRO<br>File Edit View Option: | BLEM MANAGEMENT - CATEGORIES<br>: List Options Help |                    |                |                                       |
|-----------------------------------------------|-----------------------------------------------------|--------------------|----------------|---------------------------------------|
| Please Select a Cat                           | agory                                               |                    |                |                                       |
| Name                                          |                                                     | Default Assignment |                | nostostas tostos as tostos as tastoja |
| hardware                                      | desktop support                                     |                    |                |                                       |
| network                                       | desktop support                                     |                    |                |                                       |
| security                                      | desktop support                                     |                    |                |                                       |
| software                                      | desktop support                                     |                    |                |                                       |
| telecom                                       | desktop support                                     |                    |                |                                       |
| voice                                         | desktop support                                     |                    |                |                                       |
| wireless                                      | desktop support                                     |                    |                |                                       |
|                                               |                                                     |                    |                |                                       |
| <br>■ Call has been saved.                    |                                                     |                    | category.gbe.g | Ready                                 |

Select a **Problem Ticket** category from the list:

The choices are:

| Hardware | Computer components and printers, anything mechanical         |
|----------|---------------------------------------------------------------|
| Network  | LAN/WAN Connectivity issues including login problems          |
| Software | Applications issues, software drivers for hardware components |
| Telecom  | Replaced by Voice and Wireless                                |
| Voice    | Anything telephone related, voice mail, no dial-tone, etc.    |
| Wireless | Mobile electronics, PDA, etc.                                 |

Double-click on the correct category to finish creating a **Problem Ticket** from your **Call Ticket**.

Select
 Problem
 Ticket
 Categories

Create New

Problem Ticket (cont.)

| Create                              | From Call Search                                                                                                    |
|-------------------------------------|----------------------------------------------------------------------------------------------------|
| New<br>Problem<br>Ticket<br>(cont.) | 1 Call Taker<br>If you have an open Call Ticket that requires a new Problem Ticket, you can<br>create a Problem Ticket by first finding and opening the Call Ticket. Click<br>on the Call Search button from the main ServiceCenter window to<br>immediately open a Call Search window. |

### ServiceCenter window

| SC water.helpdesk |                |                           | ×   |
|-------------------|----------------|---------------------------|-----|
| ※ № 億│? № 🤇 ラ     |                |                           |     |
| - Enter           |                |                           | •   |
| - Éxit            |                |                           |     |
| ServiceCenter®    |                |                           |     |
| Call Mgmt         | Problem Mgmt   | Other Data                |     |
| Take New Calls    |                | View Inventory            |     |
| Call Queue        | Problem Queue  | View Contact              |     |
| Call Search       | Problem Search |                           |     |
|                   |                | View Bulletin Board       |     |
|                   |                | Change My Password        |     |
| Readu             |                | insett menu qui user l'   | 551 |
| 1                 |                | International galaction ( | 1   |

### **2** Call Taker

Create New Problem Ticket (cont.)

You can search for the **Call Ticket** by entering information about the **Call Ticket** in the appropriate fields and pressing **<Enter>**. Typically, the user's 3-digit **User ID** or the user's **Last Name** are used to find the **Call Ticket**.

### **Call Search window**

| 🐜 Back   💭 Search   🍳          | 🛣 Clear 🛛 👩 Find 🛛 📭 Fill       |               |              |   |
|--------------------------------|---------------------------------|---------------|--------------|---|
| Basic Search   Advanced Search |                                 |               |              |   |
|                                |                                 | <br>Assignmer | nt Group As: |   |
| Tiekets that are:       Open   | O Closed O Either Alert Status: |               | Primary      |   |
| Problem ID:                    | Smart Search?                   |               | O Secondary  |   |
| User ID:                       | 🖳 🗖 Priority User 🖉 tatus:      | T             | C Either     |   |
| Reported By (last name):       | Priority:                       | T             |              |   |
| Phone / Ext.:                  | Owner:                          | 🗹 Asgn Grp:   |              | V |
| Home Location:                 | Helpdesk:                       | T             |              |   |
| Current Location:              | Notify By:                      |               |              |   |
| Bldg-Floor/ Room:              | Category:                       | Assignee:     | I            | V |
| Asset ID:                      | <u> </u>                        | V             |              |   |
| Reference No.:                 |                                 |               |              |   |
| Reference No.:                 |                                 |               |              |   |

 Search for Call Ticket

### **3** Call Taker

Create New Problem Ticket (cont.)

If you do not remember the User ID, or the user's Last Name, you may click on the  $\overline{\square}$  button to review the entire list of users.

### Select Related Record window

| C ServiceCer                  | nter - Select I    | related recor    | d                 |            |                     |                |          |
|-------------------------------|--------------------|------------------|-------------------|------------|---------------------|----------------|----------|
| <u>File E</u> dit <u>V</u> ie | ew <u>O</u> ptions | List Options     | <u>l</u> elp      |            |                     |                |          |
| Rack Rack                     |                    |                  |                   |            |                     |                |          |
| Contact Name                  | Last Name          | First Name       | Phone             | Extension  |                     | Department     |          |
| 2SM                           | MACK               | SONJA            | 619-533-4255      |            |                     |                | <u> </u> |
| A2C                           | CASTILLO           | JOSE             | 619-527-7639      |            |                     |                |          |
| A3C                           | CRISE              | JAMES            | 619-527-7519      |            |                     |                |          |
| A3R                           | RODRIGUEZ          | ANNA             | 619-527-7404      |            |                     |                |          |
| A4B                           | BRUNGAR            | MAUREEN          | 858-292-6362      |            |                     |                |          |
| A4C                           | CORTOPA            | RICHARD          | 619-533-5475      |            | WATER & WASTE WATER | R FACILITIES   |          |
| A4K                           | KLEINFELT          | JEFF             | 619-668-2741      |            |                     |                |          |
| A4U                           | SABA               | CHINITA          | 619-533-5465      |            |                     |                |          |
| A4X                           | STANLEY            | VICHAI           | 619-533-6646      |            |                     |                |          |
| A5K                           | KANER              | MIKE             | 619-668-2735      |            |                     |                |          |
| A6R                           | JESUS              | RAMOS            | 619-527-7436      |            |                     |                |          |
| A8U                           | MORAN              | DANIEL           | 619-527-8027      |            |                     |                |          |
| A9K                           | KIROS              | AZEIB            | 619-533-5469      |            |                     |                |          |
| A9L                           | LIBBY              | JIM              | 858-581-7817      |            |                     |                |          |
| A9U                           | MORENO             | MIGUEL           | 858-503-7270      |            |                     |                |          |
| AAG                           | GROUP              | ATTORNEY         | 619-533-6615      |            |                     |                |          |
| AAJ                           | JIMENEZ            | ALBERT           | 619-538-8151      |            |                     |                |          |
| ABE                           | DUNGCA             | ANGEL            | 619-446-5128      |            |                     |                |          |
| ABM                           | MORALES            | ANTHONY          | 858-614-4522      |            |                     |                |          |
| ABO                           | ORTIZ              | ALICE            | 619-533-5471      |            |                     |                |          |
| ABW                           | WATKINS            | ALAN             | 858-292-6440      |            |                     |                |          |
| ACB                           | BROWN              | GUS              | 619-527-7518      |            |                     |                |          |
| ACM                           | MERRITT            | JAMES            | 619-668-3251      |            |                     |                | *        |
|                               | 0.000              | 27.2.753         |                   |            |                     |                |          |
| More than                     | one record in co   | ontacts file mat | ches field "conta | ct.name''. |                     | contacts.qbe.g | Ready    |

### Search for Call Ticket (cont.)

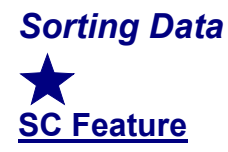

The list is initially sorted by **Contact Name** (*User ID*). It may also be sorted by any other column, simply by clicking on the column header. Clicking again on the *same* column header will sort the data in reverse. This sorting capability is common throughout ServiceCenter. All data tables may be sorted in a similar fashion.

### 4 Call Taker

When you find the correct user, just double-click to show all **Call Tickets** for this user.

### 5 Call Taker

Create New Problem Ticket (cont.)

The *Call Ticket Search* window shows all **Call Tickets** for this user. Browse through the **Call Tickets** table until you find the one you need.

### **Call Ticket Search window**

| A REAL PROPERTY AND A REAL PROPERTY AND A REAL | b://156 29 47 79/m                                                                                                    | va/sclava.htm                                 |                                                                   |                                   |            | ▼ @Go Linke #1             | Customize Links 🏼 🔊 🛙 | Free Hotmail 🖉 Win | dows     |
|----------------------------------------------------------------------------------------------------|----------------------------------------------------------------------------------------------------|-----------------------------------------------|-------------------------------------------------------------------|-----------------------------------|------------|----------------------------|-----------------------|--------------------|----------|
| 70 8 8                                                                                                    | 2 0                                                                                                    | Sooroh -                                      | A Managara                                                        | ookmorko 🙆 Mu                     | Vohool - N | Vehool "Wt Einenee         | - Nobel Meil -        |                    | opping - |
|                                                                                                    | >  <b>\</b>                                                                                                    | Search •                                      | 🐨 wiessenger 🔯 Di                                                 | uukindiks 🌚 my                    |            | • Tanoo: aw Tinance        |                       |                    | opping * |
| e Edit Vi                                                                                                    | iew Options List O                                                                                                    | ptions Help                                   |                                                                   |                                   |            |                            |                       |                    |          |
| 🖌 ок                                                                                                    | Cancel                                                                                                    | Previous Ne                                   | ext >>> 🛛 🏠 Clone                                                 | 🔒 Save                            | 🔁 Undo     | 🛛 💓 Close 🛛 🗖              | Find 💽 Fill           | Clocks             |          |
|                                                                                                    | Open Time                                                                                                    | User ID                                       | Last Name                                                         | Status                            | Asset      |                            | Descr                 | iption             |          |
| ALL005683                                                                                                    | 09/05/2001 08                                                                                                    | HID                                           | DORMAN                                                            | Open - Idle                       | DPC26456   | Test ticket for screen gra | abs                   |                    | <u> </u> |
| ALL000233                                                                                                    | 11/30/2000 17                                                                                                    | HID                                           | DORMAN                                                            | Closed                            | 21032      | Need to run Net Census     |                       |                    |          |
| Lt-900232                                                                                                    | 11/30/2000 17                                                                                                    | HID                                           | DORMAN                                                            | Closed                            |            | Need to run Net Census     |                       |                    |          |
| ALL000231                                                                                                    | 11/38/2000 17                                                                                                    | HID                                           | DORMAN                                                            | Closed                            | 22616      | Need to run Net Census     |                       |                    |          |
|                                                                                                    |                                                                                                    |                                               |                                                                   |                                   |            |                            |                       |                    | •        |
|                                                                                                    | Home Location:                                                                                                    |                                               | ADA                                                               | <u> </u>                          | [ N        | lotify By: EMAIL           | •                     |                    |          |
|                                                                                                    | Asset ID: Description:                                                                                                    | PC26456<br>By Info Asset ID                   | ∑ 210<br>D Info   History   Required<br>Standard Cause /          | 14<br>                            | ]          | <u> </u>                   |                       |                    |          |
|                                                                                                    | Callena Cocadon: ()<br>Bidg-Floor/ Room<br>Asset (D)<br>Actions Reported<br>Description:<br>Test ticket :<br>Call Resolution: | PC26456<br>By Info   Asset IC<br>for screen g | ∑ [210<br>D Info [ History ] Required<br>Standard Cause /<br>rabs | 14<br>14 Actions  <br>Resolution: | ]          |                            |                       |                    |          |

Details of the selected **Call Ticket** will be displayed in the lower portion of the *Call Ticket Search* window.

 Search for Call Ticket (cont.)

### 6 Call Taker

Create New Problem Ticket (cont.)

Once you have identified the **Call Ticket** to be escalated, you are ready to create a **Problem Ticket**. Click on the **Options** menu in the *Call Ticket Search* window and then select **Open Related Problem**.

### **Call Ticket Search window**

|                                                | 🔘 🖻 🖆                                                                                                  | r 🔍 Search 📷 F              | avorites 🎯 History                                                    | 🗳 🖓 🖸           | - 📃 🕅      | Q Y1                            |                           |              |     |
|------------------------------------------------|----------------------------------------------------------------------------------------------------|-----------------------------|-----------------------------------------------------------------------|-----------------|------------|---------------------------------|---------------------------|--------------|-----|
| ldress 🙋 http://1                              | 156.29.47.79                                                                                           | (java/scJava.htm            |                                                                       |                 |            | 🕶 🧬 Go 🛛 Links 🙋 Customi        | ze Links 🛛 🙋 Free Hotmail | 🐔 Windows    |     |
| Y? 🔊 🖗 🍕                                       |                                                                                                    | Search 💌 😳                  | ) Messenger (∭⊤Bo                                                     | okmarks 🧕 Myʻ   | Yahoo! 🔹 🍸 | 🕫 Yahoo! 💥 Finance 🔹 🖂 \        | ′ahoo! Mail 🔹 🏈 News 🔹    | 🕐 Shopping 🔹 |     |
|                                                |                                                                                                    |                             |                                                                       |                 |            |                                 |                           |              |     |
| ile Edit View                                  | Set Bernin                                                                                             | : Uptions <u>H</u> elp      | Clana                                                                 | Cours           |            | Class Sind                      | Co Clask                  | . [          |     |
| C-JUD                                          | Print Reco                                                                                             | ord                         |                                                                       | Ctatus          | Accest     |                                 | Description               | <u>s</u>     |     |
| CALL 000192                                    | See Proble                                                                                             | ems for This Contact        | DOBMAN                                                                | Closed          | 22618      | Need to run Net Census          | Description               |              |     |
| CALL005678                                     | Associate                                                                                              | to Problem<br>tert Problems | DORMAN                                                                | Open · Idle     | DPC26456   | Won't print to network printer. |                           |              | - 6 |
| CALL005683                                     | Open Rela                                                                                              | ated Problem                | DORMAN                                                                | Open - Idle     | DPC26456   | Test ticket for screen grabs    |                           |              |     |
| CALL000233                                     | Exit SM                                                                                                |                             | DORMAN                                                                | Closed          | 21032      | Need to run Net Census          |                           |              |     |
| 4                                              |                                                                                                    |                             |                                                                       |                 |            |                                 |                           |              | •   |
| Hom<br>Curr<br>Bidg<br>Asse<br>Act<br>De<br>We | ne Location:<br>rent Location:<br>g-Floor/Room<br>et ID:<br>tions Report<br>sscription:<br>on 't print | CALLE FORTUNAD              | DA<br>210<br>nfo   History   Required<br>Standard Cause / F<br>Inter. | Actions Actions | 1          | iotiy By: EMAIL                 | X                         |              |     |
| Ca                                             | Il Resolution:                                                                                         |                             | anchederen purper                                                     |                 |            |                                 |                           |              | 4   |

 Search for Call Ticket (cont.)

| Create                              | Select Problem Ticket Categories |                                                                                       |  |  |  |
|-------------------------------------|----------------------------------|---------------------------------------------------------------------------------------|--|--|--|
| New<br>Problem<br>Ticket<br>(cont.) | 7                                | <b>Call Taker</b><br>Select a <b>Problem Ticket</b> category from the following list: |  |  |  |
|                                     |                                  |                                                                                       |  |  |  |

### **Problem Ticket Categories Selection window**

| SC PROBLEM    | MANAGEMENT - CATEGORIES             |  |  |  |  |  |  |  |  |
|---------------|-------------------------------------|--|--|--|--|--|--|--|--|
| ※ 略 億 ? M Q 🦻 |                                     |  |  |  |  |  |  |  |  |
| 🛛 🚗 Back      | Reck                                |  |  |  |  |  |  |  |  |
| Please Sel    | ect a Category                      |  |  |  |  |  |  |  |  |
|               |                                     |  |  |  |  |  |  |  |  |
| Name          | Default Assignment                  |  |  |  |  |  |  |  |  |
| hardware      | desktop support                     |  |  |  |  |  |  |  |  |
| network       | desktop support                     |  |  |  |  |  |  |  |  |
| security      | desktop support                     |  |  |  |  |  |  |  |  |
| software      | desktop support                     |  |  |  |  |  |  |  |  |
| telecom       | desktop support                     |  |  |  |  |  |  |  |  |
| voice         | desktop support                     |  |  |  |  |  |  |  |  |
| wireless      | desktop support                     |  |  |  |  |  |  |  |  |
|               |                                     |  |  |  |  |  |  |  |  |
|               |                                     |  |  |  |  |  |  |  |  |
| Call has bee  | n saved. insert category.qbe.g [SS] |  |  |  |  |  |  |  |  |

The choices are:

| Hardware | Computer components and printers, anything mechanical         |
|----------|---------------------------------------------------------------|
| Network  | LAN/WAN Connectivity issues including login problems          |
| Software | Applications issues, software drivers for hardware components |
| Telecom  | Replaced by Voice and Wireless – Do Not Use                   |
| Voice    | Anything telephone related, voice mail, no dial-tone, etc.    |
| Wireless | Mobile electronics, PDA, etc.                                 |

### 8 Call Taker

Double-click on the correct category to finish creating a **Problem Ticket** from the original **Call Ticket**.

### Assign Problem Ticket

### 1 Call Taker

Designate the **Primary Assignee** by selecting the **Assignee** from the dropdown list in the **Problem Ticket** window.

### **Problem Ticket window**

|                   |               |              |             |                        |              |              |               | $\backslash$     |               |
|-------------------|---------------|--------------|-------------|------------------------|--------------|--------------|---------------|------------------|---------------|
| 🚾 Create a Nev    | • Problem Red | cord         |             |                        |              |              |               |                  | _ 🗆 ×         |
| X 🖻 🖻             | ? M Q         | ⇒            |             |                        |              |              |               |                  |               |
| 🗸 ок              | X Cancel      | 🔒 Save       | 😕 Undo      | 👰 Find                 | 💽 Fill       | Clocks       |               | $ \rightarrow $  |               |
| Problem ID:       | PM006039      |              |             | Status:                | Open         | <br>         | Pri Asgn Grp: | desktop supp     |               |
| User ID:          | HID           |              |             | Priority:              | 1 - Priority | One 🔳        | Pri Assignee: |                  |               |
| Reported By:      | JAMES         | DORM         | 1AN         | Owner:                 |              |              | Assian to     | ) a Secondary Gi |               |
| Phone / Ext.:     | 858-503-7271  |              |             | Helpdesk:              |              |              |               |                  |               |
| Home Location:    |               |              | ,           | Notify By:             | EMAIL        |              |               |                  |               |
| Current Location: | CALLE FORTU   | JNADA        | T           | Category:              |              | Change       | Sched Start:  |                  |               |
| Bldg-Floor/ Room  | MAIN BLDG     |              | ▼ 2104      | SubCatego              | ry:          |              | Sched End:    |                  |               |
| Asset ID:         | 31040         |              |             | 7                      |              |              | _             |                  |               |
| Brief Desc:       |               |              |             |                        |              |              | >             |                  |               |
| Problem Details   | Gentact Info  | Asset Info A | uttachments |                        |              |              |               |                  |               |
| Hardware Speci    | fic Info      |              |             | Description            |              |              |               |                  |               |
| Asan to Venda     | с Г           |              |             |                        |              |              |               |                  |               |
| Serial No.:       |               |              | -           | Printing to wrong prin | nter.        |              |               |                  |               |
| Model:            |               |              | -           | Etest call ticket 1    |              | $\backslash$ |               |                  |               |
| Type:             |               |              | -           | [ test call ticket ]   |              | $\backslash$ |               |                  |               |
| Domain:           |               |              | -           |                        |              | $\setminus$  |               |                  |               |
| Network Name      | e 🗍           |              |             |                        |              |              | $\backslash$  |                  |               |
| Network Addr.:    |               |              |             |                        |              |              | $\backslash$  |                  |               |
| Protocol:         |               |              |             |                        |              |              | $\backslash$  |                  |               |
| Protocol Addr.:   |               |              |             |                        |              |              | $\backslash$  |                  |               |
|                   |               |              |             |                        |              |              |               |                  | -    -        |
|                   |               |              |             |                        |              |              |               |                  |               |
|                   |               |              |             |                        |              |              |               |                  |               |
|                   |               |              |             |                        |              |              |               | VI               |               |
| Ready             |               |              |             |                        |              |              | inser         | t Noroblem.sddpo | s.open.g [SS] |
|                   |               |              |             |                        |              |              |               |                  |               |
|                   |               |              |             |                        |              |              |               |                  |               |

### 2 Call Taker

Verify the data that was imported from the **Call Ticket**. Use the **Brief Desc** field to make any updates or additions that are required to describe the current status.

### Notify Assignee of Problem Ticket

### 1 Call Taker

Designate the primary **Assignee** for the **Problem Ticket** based on availability, location, or type of problem. Immediately contact the **Assignee** via Nextel, pager, telephone, or email to advise the Assignee that they have been given a new **Problem Ticket**.

Be sure to update the **Problem Ticket** with the name of the **Assignee**. The name maybe selected from the drop-down box.

| 🚾 Create a Nei    | # Problem Re | cord       |             |          |                    |              |          |      |              |                    | _ 🗆 🗵      |
|-------------------|--------------|------------|-------------|----------|--------------------|--------------|----------|------|--------------|--------------------|------------|
| x B B             | ? M Q        | \$         |             |          |                    |              |          |      |              |                    |            |
| <b>у</b> ок       | 🗶 Cancel     | 🔡 Save     | Und 🔁       | •        | 🔊 Find             | 💽 Fill       | 🕝 Clocks | 1    |              |                    |            |
| Problem ID:       | PM006039     |            |             |          | Status:            | Open         |          | I    | Pr Asgn Grp: | desktop support    |            |
| User ID:          | HID          |            | J           |          | Priority:          | 1 · Priority | One      |      | PhiAssignee: |                    | V          |
| Reported By:      | JAMES        | DOF        | RMAN        |          | Owner:             |              |          |      | Assignt      | a Secondary Group  |            |
| Phone / Ext.:     | 858-503-7271 |            |             |          | Helpdesk:          |              |          |      |              |                    |            |
| Home Location:    |              |            |             |          | Notify By:         | EMAIL        |          |      |              |                    |            |
| Current Location: | CALLE FORT   | UNADA      | V           |          | Category:          |              | Cha      | ange | Sched Start: |                    |            |
| Bldg-Floor/ Room  | : MAIN BLDG  |            | 21          | 04       | SubCategory        | 0            |          | V    | Sched End:   |                    |            |
| Asset ID:         | 31040        |            | ··· _       | <b>1</b> |                    |              |          |      |              |                    |            |
| Brief Desc:       |              |            |             |          |                    |              |          |      |              |                    |            |
| Problem Details   | Contact Info | Asset Info | Attachments |          |                    |              |          |      |              |                    |            |
| Hardware Speci    | ific Info    |            |             | Desc     | cription           |              |          |      |              |                    |            |
| Asgn to Vendo     | n 🗖          |            |             |          |                    |              |          |      |              |                    |            |
| Serial No.:       |              |            |             | Print    | ting to wrong prin | er.          |          |      |              |                    | ㅋ!!        |
| Model:            |              |            |             | [ ter    | t call tick at 1   |              |          |      |              |                    |            |
| Type:             |              |            | _           | 1 1      | st edil tiertet j  |              |          |      |              |                    |            |
| Domain:           |              |            | _           |          |                    |              |          |      |              |                    |            |
| Network Name      | e 🗌          |            | _           |          |                    |              |          |      |              |                    |            |
| Network Addr.:    |              |            | _           |          |                    |              |          |      |              |                    |            |
| Protocol:         |              |            | _           |          |                    |              |          |      |              |                    |            |
| Protocol Addr.:   |              |            |             |          |                    |              |          |      |              |                    |            |
|                   |              |            |             |          |                    |              |          |      |              |                    | -          |
|                   |              |            |             |          |                    |              |          |      |              |                    |            |
|                   |              |            |             |          |                    |              |          |      |              |                    |            |
|                   |              |            |             |          |                    |              |          |      |              |                    |            |
| Ready             |              |            |             |          |                    |              |          |      | inser        | t problem.sddpc.op | ben.g [SS] |

#### **2** Assignee

Contact the Help Desk within the time required by the Response Times matrix in Chapter 1 to **acknowledge** the Problem Ticket, **accept** the ticket, or **advise** the Help Desk why you cannot work on this Problem Ticket.

### L Note

The **Call Taker** is responsible for monitoring and coordinating Problem Ticket acceptance. The **Call Taker** continues to "**own**" the **Call Ticket** even though a Problem Ticket has been created. Once an **Assignee** is confirmed, update the **Problem Ticket**. The **Assignee** that accepts the new Problem Ticket owns the **Problem Ticket** until the problem is resolved and the ticket closed, or the **Problem Ticket** is reassigned to another **Assignee**.

# **Initiating / Resolving Problem Tickets**

**Using Service Center (cont.)** 

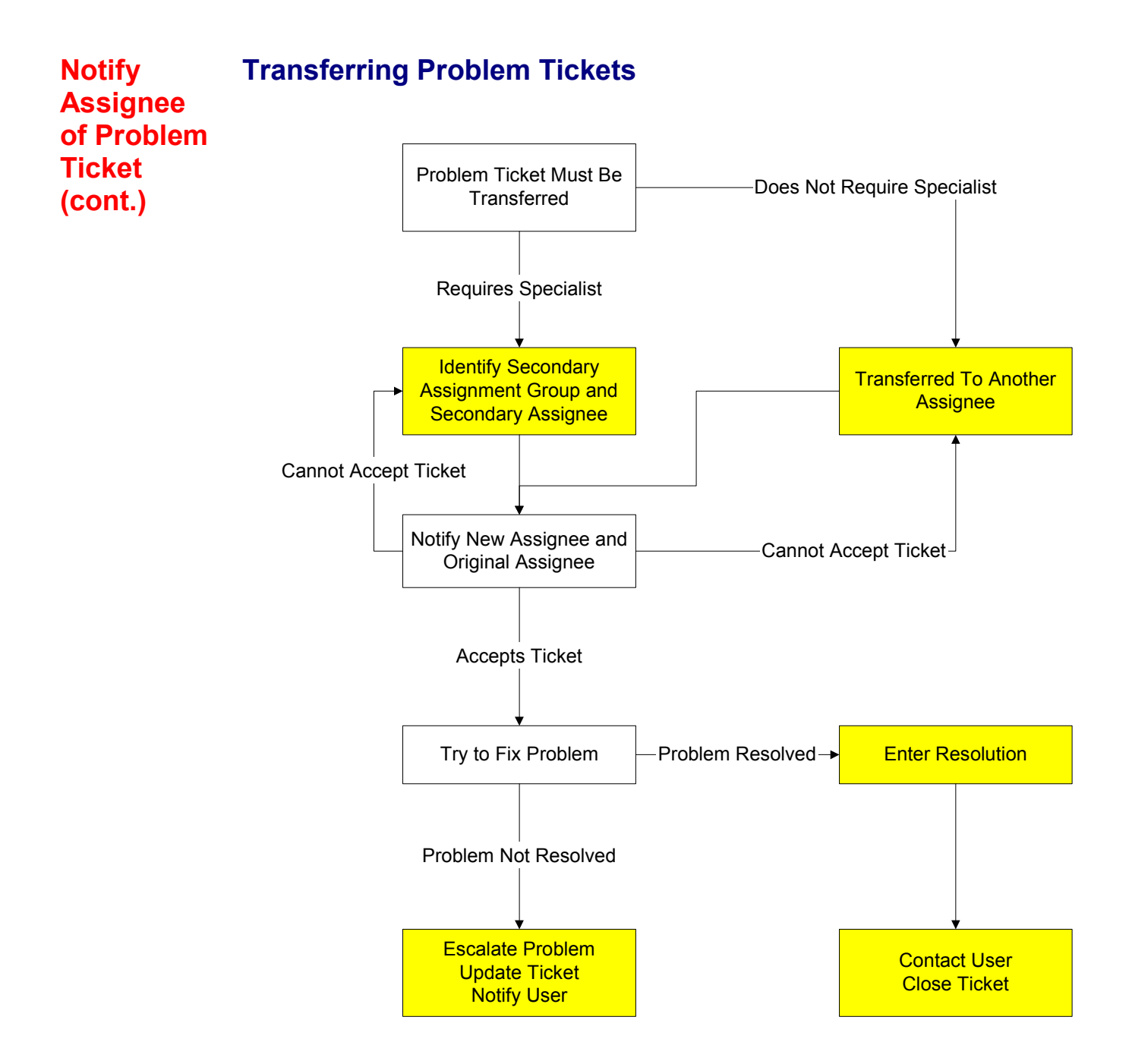

Notify Assignee of Problem Ticket (cont.)

### Transferring Problem Tickets (cont.)

1 Call Taker

If you **cannot resolve** a problem, or if you need to transfer a Problem Ticket to someone else because of **location**, **availability**, or **familiarity**, it may be necessary to have someone else respond to your ticket. Coordinate with the Help Desk Lead, or your supervisor, to identify a **new Assignee**. Then change the **Pri Assignee:** name

| Pri Asgn Grp: | desktop support |   |
|---------------|-----------------|---|
| Pri Assignee  | brenda.maki     |   |
| Sec Asgn Grp: | CADD            | I |
| Sec Assignee: | daniel.barragan |   |
|               |                 |   |
| Sched Start:  |                 |   |
| Sched End:    |                 |   |
|               |                 |   |

in ServiceCenter to transfer the ticket. The new Assignee takes over **ownership** of this ticket and must and notify the user of the change.

Some user problems, however, involve **special circumstances**, **equipment**, or **applications** that are supported by distinctive groups or individuals. These include CADD workstations or custom software applications like SWIM, TRIM, SPLASH, etc. The assignment to these specialists can be accomplished initially or as a reassignment in the event the real problem was not obvious during the initial user contact.

| Pri Asgn Grp: | desktop support |  |
|---------------|-----------------|--|
| Pri Assignee: | brenda.maki     |  |
| Sec Asgn Grp: | CADD            |  |
| Sec Assignee: | daniel.barragan |  |
|               |                 |  |
| Sched Start:  |                 |  |
| Sched End: 🛛  |                 |  |
|               |                 |  |

To transfer a ticket to a specialist, use the Sec Asgn Grp: and Sec Assignee: fields to make these assignments. The Secondary Assignee, once the ticket has been accepted, is responsible for updating the ticket and maintaining contact with the user.

The **Secondary Assignee** accepts **ownership** of the ticket and responsibility for fulfilling all tasks identified as **Assignee** responsibilities.

The original **Call Taker** continues to retain ownership of the original **Call Ticket**.

#### **2** Assignee

The **new** or **Secondary Assignee** must acknowledge, accept, or reject the Problem Ticket assignment within the time required by the Response Times matrix in Chapter 1 of being contacted by the Help Desk Staff. Once the new or Secondary Assignee **accepts** the ticket, the user must be **notified**, and the ticket **Description** field must be **updated** in ServiceCenter.

### **3** Call Taker

Notify Assignee of Problem Ticket (cont.)

Saving the **Problem Ticket** for the first time will automatically generate an email notification to the **Assignee** and the **user**.

### **Problem Ticket window**

| SC Create a New   | Problem Record               |            |                  |              |          |               |                             |
|-------------------|------------------------------|------------|------------------|--------------|----------|---------------|-----------------------------|
| よ昏色               | ? M Q 🦻 🚬                    |            |                  |              |          |               |                             |
| 🗸 ок              | 🗶 Cancel 🚺 Save 🗌            | 🞾 Undo 📔 🧯 | 🕽 Find 📗         | 💽 Fill       | 🕝 Clocks |               | •                           |
| Problem ID:       | PM006039                     |            | Status:          | Open         |          | Pri Asgn Grp: | desktop support             |
| User ID:          | HID 🛷                        |            | Priority:        | 1 - Priority | One 🔽    | Pri Assignee: |                             |
| Reported By:      | JAMES DORMA                  | N          | Owner:           | <u> </u>     |          | Assign to     | a Secondary Group           |
| Phone / Ext.:     | 858-503-7271                 |            | Helpdesk:        |              |          |               |                             |
| Home Location:    |                              |            | Notify By:       | EMAIL        | V        |               |                             |
| Current Location: | CALLE FORTUNADA              | V          | Category:        |              | Change   | Sched Start:  |                             |
| Bldg-Floor/ Room: | MAIN BLDG                    | 2104       | SubCategory      | c 📃          | V        | Sched End:    |                             |
| Asset ID:         | 31040                        | ··· 🔊      |                  |              |          |               |                             |
| Brief Desc:       |                              |            |                  |              |          |               |                             |
| Problem Details   | Contact Info Asset Info Atta | achments   |                  |              |          |               |                             |
| Hardware Speci    | fic Info                     | Descri     | ption            |              |          |               |                             |
| Asan to Vendo     | r L                          |            | ,                |              |          |               |                             |
| Serial No.:       |                              | Printin    | g to wrong print | er.          |          |               |                             |
| Model:            |                              | [ Linet    | ·                |              |          |               |                             |
| Туре:             |                              |            | sair uoket j     |              |          |               |                             |
| Domain:           |                              | 1 1        |                  |              |          |               |                             |
| Network Name      | :                            |            |                  |              |          |               |                             |
| Network Addr.:    |                              |            |                  |              |          |               |                             |
| Protocol:         |                              |            |                  |              |          |               |                             |
| Protocol Addr.:   |                              |            |                  |              |          |               |                             |
|                   |                              |            |                  |              |          |               |                             |
|                   |                              |            |                  |              |          |               |                             |
|                   |                              |            |                  |              |          |               |                             |
| Readu             |                              |            |                  |              |          | juand         |                             |
| Ineauy            |                              |            |                  |              |          | Insen         | [problem:sudhc.oheur.g.[22] |

### 4 Call Taker

Because the email notification contains the **Description** of the problem taken directly from the **Problem Ticket**, it is important to provide as much useful detail as possible.

**Start the description** with a few **key words** within the **first 20 to 30 characters**. Then complete the details of the problem. This allows the **Assignee** to quickly understand the problem and also better facilitates notification by text pager.

Enter "<u>key descriptive</u> <u>words</u>" within the first 20-30 characters.

### 1 Assignee

Check for Related

**Problems** 

P

Search ServiceCenter to discover if there are any other problems that are similar to this problem. If you do not have the **Problem Ticket** open, you can search for related problems by clicking on the *Problem Search* button from the *ServiceCenter Main* window.

#### ServiceCenter Main Window

| X 卧 ि│ ? M Q   匀 |                |                     |
|------------------|----------------|---------------------|
| ∭Enter<br>∭Exit  |                |                     |
| ServiceCenter    | <b>@</b>       |                     |
| Call Mgmt        | Problem Mgmt   | Other Data          |
| Take New Calls   |                | View Inventory      |
| Call Queue       | Problem Queue  | View Contact        |
| Call Search      | Problem Search |                     |
|                  |                | View Bulletin Board |
|                  |                | Change My Password  |
|                  |                |                     |
| Beadu            |                | insert menu qui us  |

#### **2** Assignee

If you have the **Problem Ticket** open, you may also search for related problems by clicking on *View Related Problems* on the *Options Menu*.

| Options              | List Options    | Windo |  |  |  |  |
|----------------------|-----------------|-------|--|--|--|--|
| SM Call List         |                 |       |  |  |  |  |
| Associate to Problem |                 |       |  |  |  |  |
| Add/Edit Contact     |                 |       |  |  |  |  |
| View P               | Related Probler | ms    |  |  |  |  |

| Check for           | Associate Call with Open Problem Ticket(s)                                                                                                    |  |  |  |  |  |  |
|---------------------|----------------------------------------------------------------------------------------------------|--|--|--|--|--|--|
| Related<br>Problems | 1 Assignee                                                                                                    |  |  |  |  |  |  |
| (cont.)             | The <i>Display which problem ticket</i> window allows the <b>Assignee</b> to search for related problems using a variety of search criteria. The primary search choices are <b>User ID</b> , <b>Reported By (last name)</b> , or <b>Asset ID</b> . |  |  |  |  |  |  |

#### Display which problem tickets window

| 🊾 Display which probl                | em tickets?                          | _ 🗆 🗙                                |
|--------------------------------------|--------------------------------------|--------------------------------------|
| ‰ № 億  ? M                           | Q 🔁                                  |                                      |
| 👆 📥 Back 🛛 🔎 Se                      | arch 🛛 🖋 Clear 🛛 👰 Find 🛛 💽 Fill     | •                                    |
| Basic Search Advance                 | d Search                             |                                      |
| Tickets that are:                    | Open O Closed O Fither Alert Status: | ent Group As:                        |
|                                      |                                      | Primary                              |
| Problem ID:                          | ✓ Smart Search?                      | O Secondary                          |
| User ID:<br>Reported By (last name): | Priority User Status:                | O Lither                             |
| Phone / Evt :                        | Entrolity.                           |                                      |
| Home Location:                       |                                      |                                      |
| Current Location:                    | Notify By:                           |                                      |
| Bldg-Floor/ Room:                    | Category: Assignee:                  |                                      |
| Asset ID:                            | ··· SubCategory:                     |                                      |
|                                      |                                      |                                      |
|                                      |                                      |                                      |
| Ready                                |                                      | insert apm.search.probsummary.g [SS] |

#### **2** Assignee

Once you have entered the search data in the appropriate field, click on the **Search** button.

🔎 Search

### **Check for** Associate Problem with Open Problem Ticket(s) (cont.)

**3** Assignee

Related Problems (cont.)

A list of all **Problem Tickets** will be displayed in the *Related Problem Ticket* window. As a **Problem Ticket** is highlighted, the ticket number (Problem ID) is displayed in the top left corner of the window for confirmation, and the contents of the **Problem Ticket** are displayed in the lower portion of the window.

### **Related Problem Ticket window**

| C Examining P     | roblem Numb    | er PM005551       |                 |                             |                           |                                 |                           |                   |          |                                              |            |          |
|-------------------|----------------|-------------------|-----------------|-----------------------------|---------------------------|---------------------------------|---------------------------|-------------------|----------|----------------------------------------------|------------|----------|
| み 略 亀             | ? M Q          | ⇒                 |                 |                             |                           |                                 |                           |                   |          |                                              |            |          |
| 🎷 OK              | 🗶 Cancel       | <b>K</b> Previous | >> Next         | 🔡 S                         | ave                       | 꿛 Undo                          | 🚽 🛷 Close                 | 🙀 Find            |          | <table-of-contents> Fill</table-of-contents> | 🛛 🕝 a      | ocks     |
| number o          | open.time      | contact.name      | last.name       | problem.st                  | tatus stat                | us                              | category                  | logical.name      | brief.de | scriptio                                     | reference. | 10       |
| PM005551          | 08/30/2001 09  | RQP               | PERRY           | Open                        | DE                        | ADLINE ALE                      | software                  | 29604             | Please   | install C                                    |            |          |
| PM005553          | 08/30/2001 10  | RQP               | PERRY           | Open                        | DE                        | ADLINE ALE                      | software                  | 27825             | Please   | install C                                    |            |          |
| PM005555          | 08/30/2001 10  | RUP               | PERRY           | Upen                        | DE                        | ADLINE ALI                      | software                  | 29295             | Please   | install U                                    | 20040414   |          |
| PM006052          | 03/26/2001 15  | nur               | PERRI           | Upen                        | ale                       | rt stage 3                      | network                   | 29123             | Extrem   | e networ                                     | 20046414   |          |
| Problem ID:       | PM005551       |                   |                 | S                           | tatus:                    | Open                            |                           | 📕 🛛 Pri Asgn (    | ārp:     | desktop                                      | support    |          |
| User ID:          | RQP            |                   |                 | P                           | riority:                  |                                 |                           | 👿 🛛 Pri Assign    | iee:     | daniel.bra                                   | abon       | V        |
| Reported By:      | RICHARD        | PERR              | Y               | 0                           | wner:                     |                                 |                           | Ass               | ign to a | Seconda                                      | ry Group   |          |
| Phone / Ext.:     | 619-533-5393   | 1                 |                 | — н                         | elpdesk:                  |                                 |                           |                   |          |                                              |            |          |
| Home Location:    |                |                   |                 | N                           | otify By:                 | EMAIL                           |                           | T                 |          |                                              |            |          |
| Current Location: | 600 B STREE    | T                 | <b>T</b> 📀      | r   c                       | ategory:                  |                                 | Char                      | ge Sched St       | art:     |                                              |            |          |
| Bidg-Floor/ Room: | 06 FLOOR       |                   | ▼[ 39B          |                             | ubCategory                | и <b>Г</b>                      |                           | Sched Er          | nd:      |                                              |            |          |
| Asset ID:         | 29604          |                   |                 | 1                           |                           |                                 |                           | _                 |          |                                              |            |          |
| Brief Desc:       | Please install | CWC software fo   | Milan Karas (61 | 9-533-5454                  | L).                       |                                 |                           |                   | Prin     | t This Ber                                   | cord       | 1        |
| Problem Details   | Contact Info   | Asset Info        | listory Attachr | ments   Re                  | el. Call                  |                                 |                           |                   |          |                                              |            |          |
| Software Specifi  | ic Info        |                   |                 | Description                 | n / Update                |                                 |                           |                   |          |                                              |            |          |
| Asgn to Vendo     | c 🗆            |                   |                 | Please inst                 | tall the Ora              | cle client ver                  | sion 8.1.7 and p          | ace a shortcut to | CWC      |                                              | -          | J        |
| Serial No.:       |                |                   |                 | [\\h2o_blu<br>*** Past I Ir | ie\vol1\wir<br>ndates *** | happs\cwc\c                     | ewewrld32\ewea            | pp.exe] on the de | esktop.  |                                              |            |          |
| Product ID:       |                |                   |                 | 09/06/200                   | 01 15:46:20               | ) (Richard Pe                   | erry):                    |                   |          |                                              |            |          |
| Type:             |                |                   | _               | Please inst<br>09/04/200    | tall this per             | instructions r<br>R (Bichard Pe | received by Anth<br>emult | ony from Oracle D | )BA.     |                                              |            | ]        |
| Model:            |                |                   | -               | Please inst                 | tall the clier            | nt software in                  | nto the C:\Progra         | m Files\Oracle\O  | ra817 di | rectory.                                     | -          | 111      |
| Domain:           | <u> </u>       |                   | _               |                             |                           |                                 |                           |                   |          |                                              |            | -        |
| Version:          |                |                   | -               |                             |                           |                                 |                           |                   |          |                                              | -          |          |
|                   |                |                   |                 |                             |                           |                                 |                           |                   |          |                                              | _          | 1        |
|                   |                |                   |                 |                             |                           |                                 |                           |                   |          |                                              |            |          |
|                   |                |                   |                 |                             |                           |                                 |                           |                   |          |                                              |            |          |
|                   |                |                   |                 |                             |                           |                                 |                           |                   |          |                                              | -          | 1    -   |
|                   |                |                   |                 |                             |                           |                                 |                           |                   |          |                                              |            |          |
| Top line is row 1 | of 4           |                   |                 |                             |                           |                                 |                           |                   | insert   | problem                                      | .sddpc.upd | ate.g [S |

#### 4 Assignee

If you find a related problem, click on the **Associate to Problem** choice on the **Options menu**.

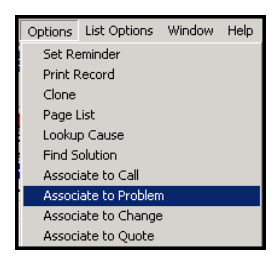

 $\mathcal{G}$ 

Tip

Be sure to write down the original Problem Ticket number.

| Check for<br>Related<br>Problems<br>(cont.) | Associate Call with Open Problem Ticket(s) (cont.)                                       |
|---------------------------------------------|------------------------------------------------------------------------------------------|
|                                             | <b>5</b> Assignee<br>The Associating Records window allows you to associate the selected |
|                                             | Problem Ticket with your original Problem Ticket.                                        |

#### **Associating Records window**

| Associating Records |                                                |
|---------------------|------------------------------------------------|
|                     | Associate Problem PM006039 with which Problem? |
|                     |                                                |
|                     | OK Cancel                                      |
|                     |                                                |
|                     |                                                |

#### **6** Assignee

Enter the number of the Problem Ticket you want to associate with the selected ticket. Be sure to use the complete number – **PM00xxxx**.

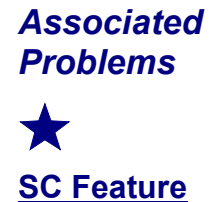

G.

Tip

Use the "complete" **Problem Ticket** number.

Associating related **Problem Tickets** within ServiceCenter provides better Problem Management and simplifies ticket maintenance. When the problem is resolved and the **Problem Ticket** is closed, all associated **Call Tickets** are also automatically closed by ServiceCenter.

### 1 Assignee

**Try To Fix** 

**Problem** 

The

Once the initial research is completed and any related problems have been associated with one another in ServiceCenter, it is time to fix the user's problem. It is important to remain in contact with the user who reported the problem to keep the user aware of the progress.

Record your activity in the **Description** field of the **Problem Ticket**. Be sure to include attempts to contact the user – **successful or not**.

| Problem ' | Ticket | window |
|-----------|--------|--------|
|-----------|--------|--------|

| 🚾 Create a Ne     | w Problem Record               |                        |                      |                                  |
|-------------------|--------------------------------|------------------------|----------------------|----------------------------------|
| み 堕 色             | ? MQ 🦻                         |                        |                      |                                  |
| 🖌 🗸 ок            | 🗶 Cancel 🛛 🔒 Save 🛛 🦉          | 🕽 Undo 🛛 🙀 Find        | 💽 Fill 🛛 🕝 Clocks    | •                                |
| Problem ID:       | PM006039                       | Status:                | Open 💌               | Pri Asgn Grp: desktop support    |
| User ID:          | HID 🥑                          | Priority:              | 1 - Priority One 🛛 👤 | Pri Assignee:                    |
| Reported By:      | JAMES DORMAN                   | Owner:                 |                      | Assign to a Secondary Group      |
| Phone / Ext.:     | 858-503-7271                   | Helpdesk:              |                      |                                  |
| Home Location:    |                                | Notify By:             | EMAIL                |                                  |
| Current Location: | CALLE FORTUNADA                | Category:              | Change               | Sched Start:                     |
| Bldg-Floor/ Roon  | : MAIN BLDG                    | ▼ 2104 SubCategor      | y: 💽 –               | Sched End:                       |
| Asset ID:         | 31040                          | ≝_ <i>≪</i> ∕∕         |                      |                                  |
| Brief Desc:       |                                |                        |                      |                                  |
| Problem Details   | Contact Info Asset Info Attach | ments                  |                      |                                  |
| Hardware Spec     | ific Info                      | Description            |                      |                                  |
| Asgn to Vend      | or: 🗖                          |                        |                      |                                  |
| Serial No.:       |                                | Printing to wrong prin | ter.                 | <u> </u>                         |
| Model:            |                                | [ test call ticket ]   |                      | 11                               |
| Type:             |                                |                        |                      |                                  |
| Domain:           |                                |                        |                      | 11                               |
| Network Nam       | e:                             |                        |                      | 11                               |
| Network Addr.     | :                              |                        |                      |                                  |
| Protocol:         |                                |                        |                      |                                  |
| Protocol Addr.    | :                              |                        |                      |                                  |
|                   |                                |                        |                      | IJ                               |
|                   |                                |                        |                      |                                  |
|                   |                                |                        |                      |                                  |
| Ready             |                                |                        |                      | insert problem.sddpc.open.g [SS] |

#### **2** Assignee

Enter the updated information in the **Brief Desc:** field and click **Save** to update the ticket history.

**Problem Tickets** must be updated to show current activity, delays in resolution, user contacts, or anything else that might be pertinent to this **Problem Ticket** at least daily.

### Update Ticket Status

### 1 Assignee

**Problem Solved** 

If the user's problem has been resolved, update the **Problem Ticket** with details of the resolution. Enter the updated information in the **Brief Desc:** field and click **Close** to update the ticket history and close this **Problem Ticket** and all associated **Call Tickets**.

### **Problem Ticket Window**

Create a New Problem Rec

|            | XBA               | Mals                           |           |                   |                  |              |                           |
|------------|-------------------|--------------------------------|-----------|-------------------|------------------|--------------|---------------------------|
|            |                   | Canad I 🖾 Cana I 🚥             | Unda I 🔽  | Direct 1          | 🔁 Ell 🖉 Claska 丨 |              |                           |
|            | Problem ID:       |                                | onuo      | Statum            |                  | Dri Ason Con | dealities ausgest         |
| Enter      | Hoer ID:          |                                |           | Prioritu:         | 1 - Prioritu One | Pri Assimee: |                           |
| Resolution | Reported By:      | MES DORMAN                     |           | Owner:            |                  | Assian to    | a Secondaru Group         |
| and Close  | Phone / Ext.:     | 58-503-7271                    |           | Helpdesk:         |                  | Assign to    |                           |
| and close  | Home Location:    |                                |           | Notify By:        | EMAIL 🔽          |              |                           |
| Problem    | Current Location: | ALLE FORTUNADA                 | T         | Category:         | Change           | Sched Start: |                           |
| Ticket     | Bldg-Floor/ Room: | AIN BLDG                       | 2104      | SubCategory       |                  | Sched End:   |                           |
|            | Asset ID:         | 1848                           | - <u></u> |                   |                  |              |                           |
| <          | Brief Desc:       |                                |           |                   |                  |              |                           |
|            | Problem Details   | ontact Info Asset Info Attachr | nents     |                   |                  |              |                           |
|            | Hardware Specif   | nfo                            | Descri    | ption             |                  |              |                           |
|            | Asgn to Vendor    |                                |           |                   |                  |              |                           |
|            | Serial No.:       |                                | Printir   | g to wrong printe | er.              |              | -                         |
|            | Model:            |                                | [test     | call ticket ]     |                  |              |                           |
|            | Type:             |                                |           |                   |                  |              |                           |
|            | Notwork Name:     |                                |           |                   |                  |              |                           |
|            | Network Addr.     |                                |           |                   |                  |              |                           |
|            | Protocol:         |                                |           |                   |                  |              |                           |
|            | Protocol Addr.:   |                                |           |                   |                  |              |                           |
|            |                   |                                |           |                   |                  |              | <b>_</b>    _             |
|            |                   |                                |           |                   |                  |              |                           |
|            |                   |                                |           |                   |                  |              |                           |
|            | Deedu             |                                |           |                   |                  | [in          |                           |
|            | neady             |                                |           |                   |                  | Insert       | problem.saapc.open.g [55] |

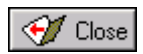

### **2** Assignee

Contact the user, if possible, and confirm whether the user agrees that their problem is resolved. If the user agrees, click **Close** to **update** the ticket history and close this **Problem Ticket** and all associated **Call Tickets**.

If the user indicates the problem **remains unresolved**, update the ticket to reflect the current status, and escalate the problem.

| Update<br>Ticket | Problem Not Solved                                                                                                    |
|------------------|----------------------------------------------------------------------------------------------------|
| Status           | 1 Assignee                                                                                                    |
| (cont.)          | If the user's problem cannot be resolved by $1^{st}$ Level Support, then update the <b>Problem Ticket</b> with the details of the problem and escalate the problem to $2^{nd}$ Level Support. |

See the next section on *Escalate the Problem Ticket to 2<sup>nd</sup> Level Support* for details.

Enter the updated information in the **Description** field and click **Save** to update the ticket history.

|                                      | Problem Ticket Window                                                                                                    |                 |
|--------------------------------------|----------------------------------------------------------------------------------------------------|-----------------|
|                                      | る 臣 色 / ? M Q / ラ                                                                                                    |                 |
|                                      | Image: Concel       Save       Image: Concel       Find       Find       Find       Clocks         Problem ID:       PM006039       Status:       Open       Pri Asgn Grp:       desktop su         User ID:       HID       #ID       Prindry       1 Prindry       Pri Asgn Grp:       desktop su | ipport          |
|                                      | Reported By:     JAMES     DORMAN     Owner:                                                                                                    | Group           |
| $\checkmark\checkmark$               | Current Location:         CALLE FORTUNADA         Category:         Change         Sched Start           Bldg-Floor/ Room:         MAIN BLDG         2104         SubCategory:         Sched End:           Asset ID:         31040                                                                 |                 |
| Caution                              | Brief Desc: Problem Details Contact Info Asset Info Attachments                                                                                                    |                 |
| Update the status<br>at least daily. | Hardware Specific Info     Description       Asgn to Vendor:                                                                                                    |                 |
|                                      |                                                                                                    |                 |
|                                      | Heady insert problem.sd                                                                                                    | dpc.open.g [SS] |

### 1 Assignee

If you cannot resolve the user's problem, the **Problem Ticket** must be escalated to  $2^{nd}$  Level Support. Call x19900 to contact the Dispatch Center and they will open a SAP ticket and assign the appropriate SDDPC or Vendor support staff member to work on the problem.

#### **2** Assignee

Provide the **Dispatch Center** with problem details and the **Problem Ticket number**. Advise the **Dispatch Center** operator to record the ServiceCenter **Problem Ticket number** in the **SAP** problem description for future reference.

**3** Assignee

**Problem Ticket Window** 

Be sure to ask the **Dispatch Center** for the 2<sup>nd</sup> Level Support Assignee's name and the SAP ticket number. Both must be entered in the ServiceCenter **Problem Ticket.** 

Enter the updated information in the **Description** field and click **Save** to update the ticket history.

| 🊾 Create a New    | v Problem Record          |                      |                    |              |          |               |                         |
|-------------------|---------------------------|----------------------|--------------------|--------------|----------|---------------|-------------------------|
| XBB               | ? M Q 🕱                   |                      |                    |              |          |               |                         |
| <b>У</b> ОК       | 🗶 Cancel 🛛 🔒 Save         | 💙 Undo 🔅             | 🔊 Find             | 💽 Fill       | 🕝 Clocks |               |                         |
| Problem ID:       | PM006039                  |                      | Status:            | Open         |          | Pri Asgn Grp: | desktop support         |
| User ID:          | HID 🛷                     |                      | Priority:          | 1 - Priority | One 🗾    | Pri Assignee: | <b>▼</b>                |
| Reported By:      | JAMES DORM                | 1AN                  | Owner:             |              |          | Assign to     | a Secondary Group       |
| Phone / Ext.:     | 858-503-7271              |                      | Helpdesk:          |              |          |               |                         |
| Home Location:    |                           |                      | Notify By:         | EMAIL        | V        |               |                         |
| Current Location: | CALLE FORTUNADA           | V                    | Category:          |              | Change   | Sched Start:  |                         |
| Bldg-Floor/ Room: | MAIN BLDG                 | 2104                 | SubCategory        | c .          |          | Sched End:    |                         |
| Asset ID:         | 31040                     |                      |                    |              |          |               |                         |
| Brief Desc:       |                           |                      |                    |              |          |               |                         |
| Problem Details   | Contact Info Asset Info A | ittachments          |                    |              |          |               |                         |
| Hardware Specif   | fic Info                  | Desc                 | ription            | $\sim$       |          |               | _                       |
| Asan to Vendor    | r L                       |                      | /                  |              |          |               |                         |
| Serial No.:       |                           |                      | ing to wrong print | er.          |          |               |                         |
| Model:            |                           |                      | ·                  |              |          |               | N                       |
| Туре:             |                           |                      | i cali licket j    |              |          |               |                         |
| Domain:           |                           | - /                  |                    |              |          |               |                         |
| Network Name:     | :                         | - /                  |                    |              |          |               |                         |
| Network Addr.:    |                           |                      |                    |              |          |               |                         |
| Protocol:         |                           | $ \setminus$ $ $ $ $ |                    |              |          |               |                         |
| Protocol Addr.:   |                           |                      |                    |              |          |               |                         |
|                   |                           | N                    |                    |              |          |               | -1/                     |
|                   |                           |                      |                    |              |          |               |                         |
|                   |                           |                      | $\overline{}$      |              |          |               |                         |
|                   |                           |                      |                    | ~            |          |               |                         |
| Ready             |                           |                      |                    |              |          | insert        | problem.sddpc.open.g [9 |

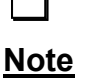

**Escalate** 

Problem

Ticket to 2<sup>nd</sup> Level

Update the description at least **daily** with current information.

#### 4 Assignee

**Escalate** 

Problem

**Ticket to** 

2<sup>nd</sup> Level

(cont.)

Even though the **Problem Ticket** has been escalated to 2<sup>nd</sup> Level Support, the Assignee, or Secondary Assignee, still retains ownership of the **Problem Ticket**. It is very important that they continue to monitor this **Problem Ticket** at least daily, until the problem is resolved.

#### **5** Assignee

The **Assignee** must also keep in contact with the user at least daily until the problem is resolved. There are exceptions.

For Example: Waiting on Parts

#### 6 Assignee

When advised by the **Dispatch Center** that the problem is resolved, contact the user to report the actions taken to resolve the problem. Confirm with the user, if possible, whether they believe the problem has been resolved. Give the user the **Problem Ticket number** and inform them that the ticket is being closed unless the problem remains unresolved.

#### 6a Assignee

#### **Problem Resolved**

💓 Close

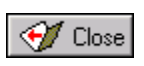

If the user confirms the problem is **resolved**, remind the user to reference this ticket number in the event the problem recurs. This number will be used to re-open the original ticket. **Update** the **Problem Ticket**, and **close** it.

#### **6b** Assignee

#### **Problem Not Resolved**

If the user confirms the problem is **not resolved**, contact the Dispatch Center and have them **re-open** the SAP ticket and notify the 2<sup>nd</sup> Level Support Assignee. **Update** the **Problem Ticket** and continue to **monitor** it.

Notify the Help Desk Supervisor that the problem remains unresolved.